### **BAB IV**

# HASIL DAN UJI COBA

### IV.1. Hasil Tampilan Aplikasi

#### IV.1.1. Tampilan Aplikasi untuk Pelanggan

1. Form Home Pelanggan

Adapun form Home Pelanggan dapat dilihat pada gambar IV.1. sebagai

berikut :

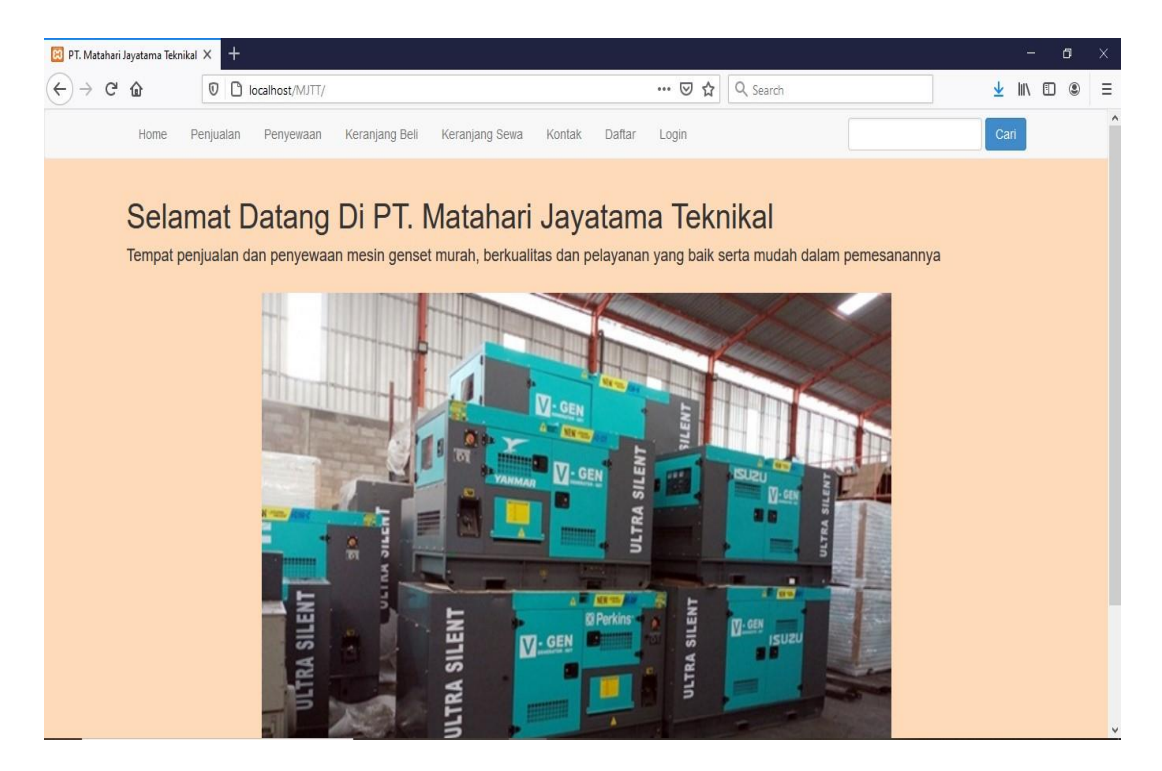

Gambar IV.1. Form Home Pelanggan

### 2. Form Penjualan

Adapun form Penjualan dapat dilihat pada gambar IV.2. sebagai berikut :

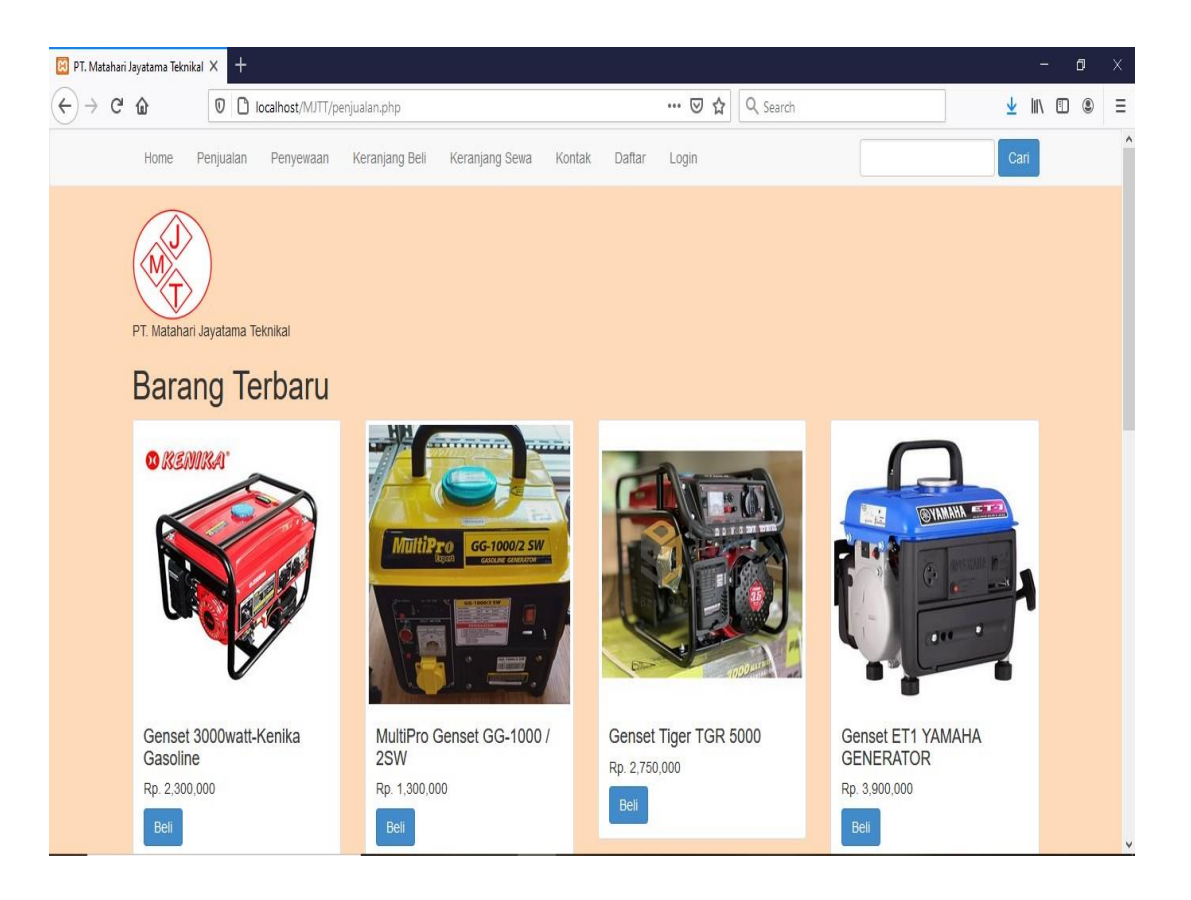

Gambar IV.2. Form Penjualan

#### 3. Form Penyewaan

Adapun form Penyewaan dapat dilihat pada gambar IV.3. sebagai berikut :

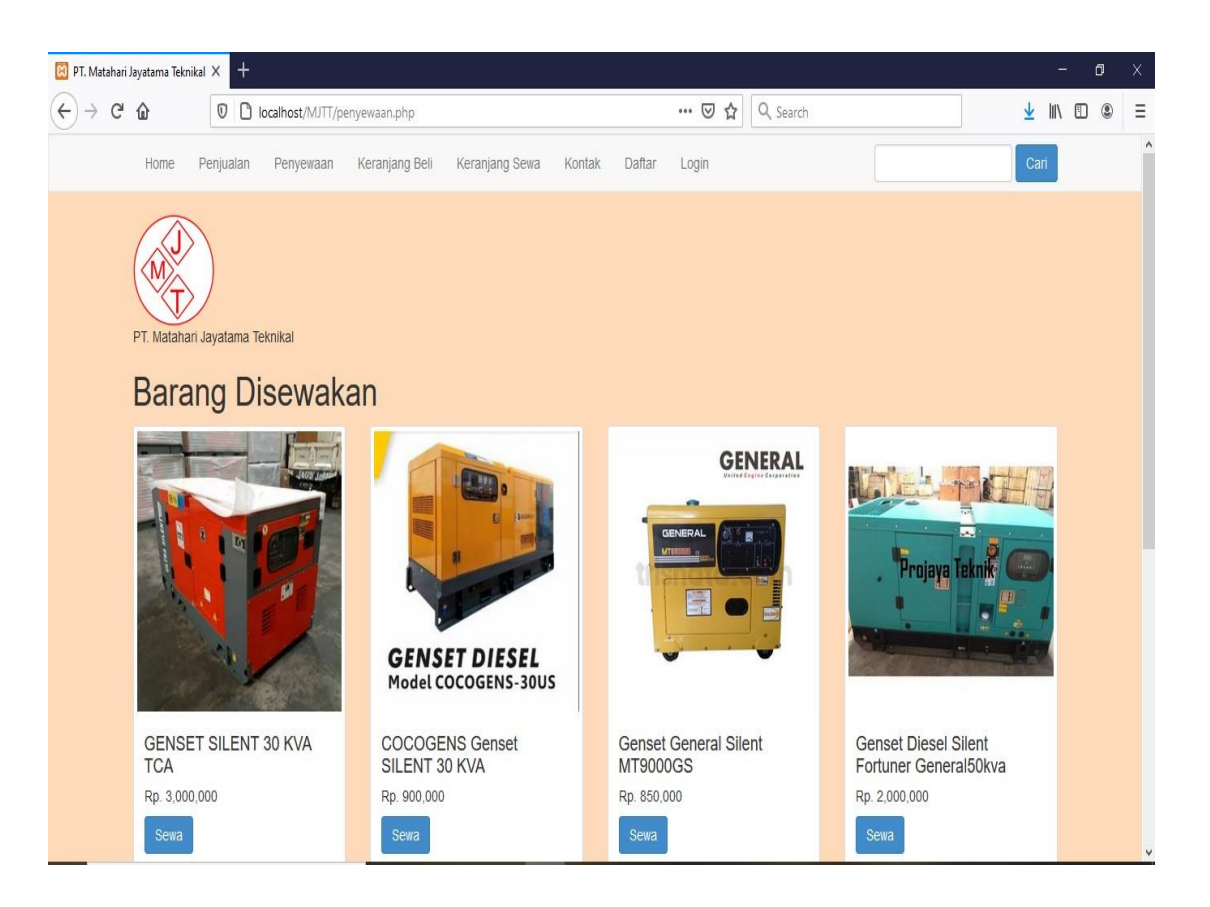

Gambar IV.3. Form Penyewaan

## 4. Form Daftar Pelanggan

Adapun *form* Daftar Pelanggan dapat dilihat pada gambar IV.4. sebagai berikut :

| 🔀 Daftar                                            | × +       |                 |                      |                |        |        |       |           |    |      | ٥ |   |
|-----------------------------------------------------|-----------|-----------------|----------------------|----------------|--------|--------|-------|-----------|----|------|---|---|
| $\leftrightarrow$ $\rightarrow$ C $\textcircled{a}$ | 🛛 🗋 loc   | alhost/MJTT/daf | tar.php              |                |        |        | ⊠ ☆   | Q, Search | Ŧ  | III\ | ٢ | Ξ |
| Home                                                | Penjualan | Penyewaan       | Keranjang Beli       | Keranjang Sewa | Kontak | Daftar | Login |           | Ca | ri   |   |   |
|                                                     |           | PT. Mataha      | ari Jayatama Teknika | aj             |        |        |       |           |    |      |   |   |
|                                                     |           | Daftar f        | Pelanggan            |                |        |        |       |           |    |      |   |   |
|                                                     |           |                 | Nama                 |                |        |        |       |           |    |      |   |   |
|                                                     |           |                 | Email                |                |        |        |       |           |    |      |   |   |
|                                                     |           |                 | Password             |                |        |        |       |           |    |      |   |   |
|                                                     |           |                 | Alamat               |                |        |        |       | H         |    |      |   |   |
|                                                     |           |                 | Telp/HP              |                |        |        |       |           |    |      |   |   |
|                                                     |           |                 |                      | Daftar         |        |        |       |           |    |      |   |   |
|                                                     |           |                 |                      |                |        |        |       |           |    |      |   |   |

Gambar IV.4. Form Daftar Pelanggan

## 5. Form Login Pelanggan

Adapun *form* Login Pelanggan dapat dilihat pada gambar IV.5. sebagai berikut :

| 😫 Login pelanggan | × +                                |                                |       |           | - 0 ×              |
|-------------------|------------------------------------|--------------------------------|-------|-----------|--------------------|
| (←) → ℃ @         | Iocalhost/MJTT/login.php           |                                | ⊠ ☆   | Q, Search | <u>↓</u> II\ ① ◎ Ξ |
| Home              | Penjualan Penyewaan Keranjang Beli | Keranjang Sewa Kontak Daftar   | Login |           | Cari               |
|                   |                                    | PT. Matahari Jayatama Teknikal |       |           |                    |
|                   |                                    | Login Pelanggan                |       |           |                    |
|                   |                                    | Email                          |       |           |                    |
|                   |                                    | Password                       |       |           |                    |
|                   |                                    | Login                          |       |           |                    |
|                   |                                    |                                |       |           |                    |
|                   |                                    |                                |       |           |                    |
|                   |                                    |                                |       |           |                    |
|                   |                                    |                                |       |           |                    |

Gambar IV.5. Form Login Pelanggan

#### 6. Form Deskripsi Barang

Adapun *form Deskripsi* Barang dapat dilihat pada gambar IV.6. sebagai berikut :

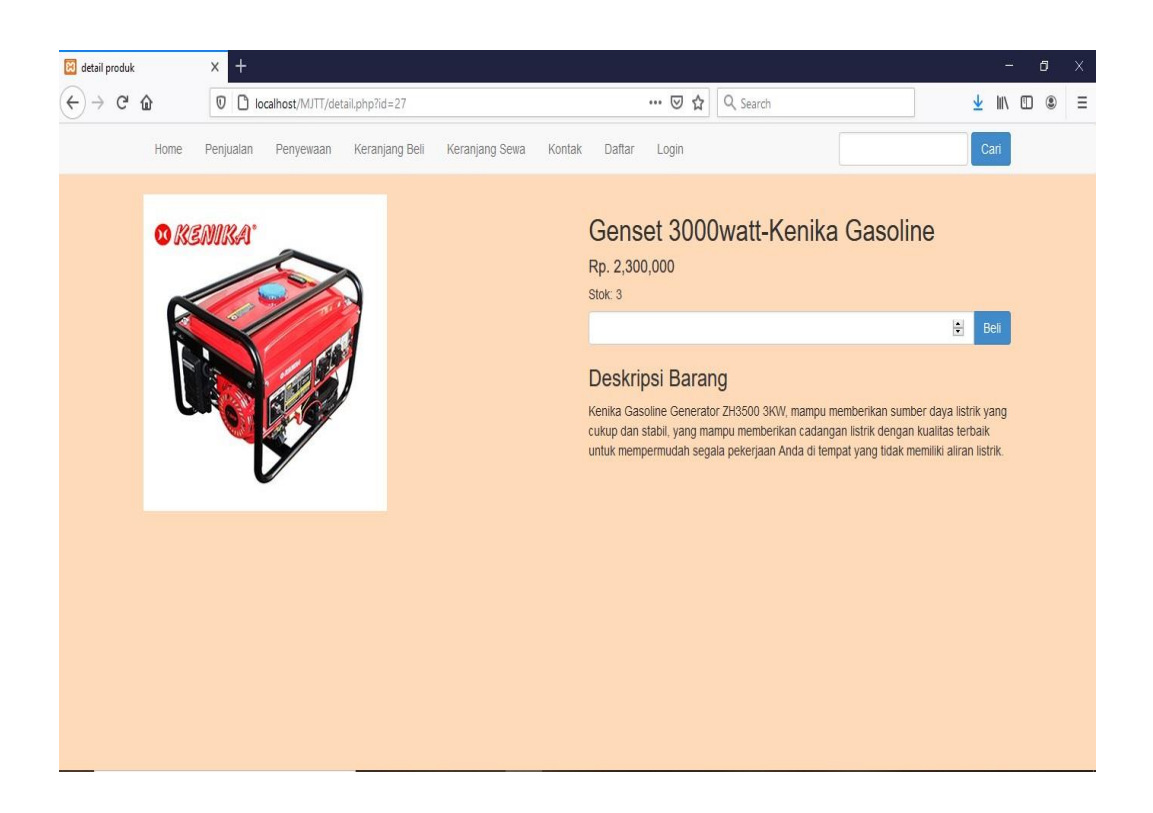

Gambar IV.6. Form Deskripsi Barang

7. Form Keranjang Beli/Sewa

Adapun *form* Keranjang Beli/Sewa dapat dilihat pada gambar IV.7. sebagai berikut :

| 🔞 keranjang bela                                      | inja      | × +                             |                              |                   |              |               | -             | 0 | Х |
|-------------------------------------------------------|-----------|---------------------------------|------------------------------|-------------------|--------------|---------------|---------------|---|---|
| $\overleftarrow{\leftarrow} \rightarrow \ \texttt{C}$ | ŵ         | 🛛 🗋 localhost/MJTT/keranjang    | .php                         | ••                | • 🛛 🏠 🔍 Sear | ch            | <u>↓</u> III\ |   | Ξ |
|                                                       | Home      | Penjualan Penyewaan Ker         | anjang Beli 🦳 Keranjang Sewa | a Kontak Daftar I | Login        |               | Cari          |   |   |
|                                                       | Keranj    | ang Belanja                     |                              |                   |              |               |               |   |   |
|                                                       | No        | Produk                          |                              | Harga             | Jumlah       | Subharga      | Aksi          |   |   |
|                                                       | 1         | Genset 3000watt-Kenika Gasoline |                              | Rp. 2,300,000     | 1            | Rp. 2,300,000 | Hapus         |   |   |
|                                                       | Lanjut Be | lanja Checkout                  |                              |                   |              |               |               |   |   |

Gambar IV.7. Form Keranjang Beli/Sewa

## 8. Form Checkout

Adapun form Checkout dapat dilihat pada gambar IV.8. sebagai berikut :

| 🗵 checkout              |           | × +           |                  |                |                |        |              |         |          |             |               |    | 1   | ٥ | Х |
|-------------------------|-----------|---------------|------------------|----------------|----------------|--------|--------------|---------|----------|-------------|---------------|----|-----|---|---|
| (←) → (C <sup>4</sup> ) | ŵ         | 0 🗅 lo        | calhost/MJTT/che | ckout.php      |                |        | (            | ∃ ☆     | Q Search |             |               | ¥  | \   | • | Ξ |
|                         | Home      | Penjualan     | Penyewaan        | Keranjang Beli | Keranjang Sewa | Kontak | Riwayat Beli | Riwayat | Sewa     | Logout      |               | Ca | ari |   |   |
|                         | Keranj    | ang Bela      | anja             |                |                |        |              |         |          |             |               |    |     |   |   |
|                         | No        | Produk        |                  |                |                | Harg   | ja           |         | Jumi     | ah          | Subharga      |    |     |   |   |
|                         | 1         | Genset 300    | 0watt-Kenika Ga  | soline         |                | Rp. 2  | 2,300,000    |         | 1        |             | Rp. 2,300,000 |    |     |   |   |
|                         | Total Bel | anja          |                  |                |                |        |              |         |          |             | Rp. 2,300,000 |    |     |   |   |
|                         | Irwansya  | h             |                  |                | 082257009956   |        |              |         | irwar    | n@gmail.com |               |    |     |   |   |
|                         | Alamat Le | ngkap Pengir  | riman            |                |                |        |              |         |          |             |               |    |     |   |   |
|                         | masukan   | alamat lengka | ар               |                |                |        |              |         |          |             |               |    |     |   |   |
|                         |           |               |                  |                |                |        |              |         |          |             |               |    |     |   |   |
|                         | Checkou   | 1             |                  |                |                |        |              |         |          |             |               |    |     |   |   |
|                         |           |               |                  |                |                |        |              |         |          |             |               |    |     |   |   |
|                         |           |               |                  |                |                |        |              |         |          |             |               |    |     |   |   |
|                         |           |               |                  |                |                |        |              |         |          |             |               |    |     |   |   |
|                         |           |               |                  |                |                |        |              |         |          |             |               |    |     |   |   |

Gambar IV.8. Form Checkout

9. Form Nota Pembelian/Penyewaan

Adapun *form Nota* Pembelian/Penyewaan dapat dilihat pada gambar IV.9. sebagai berikut :

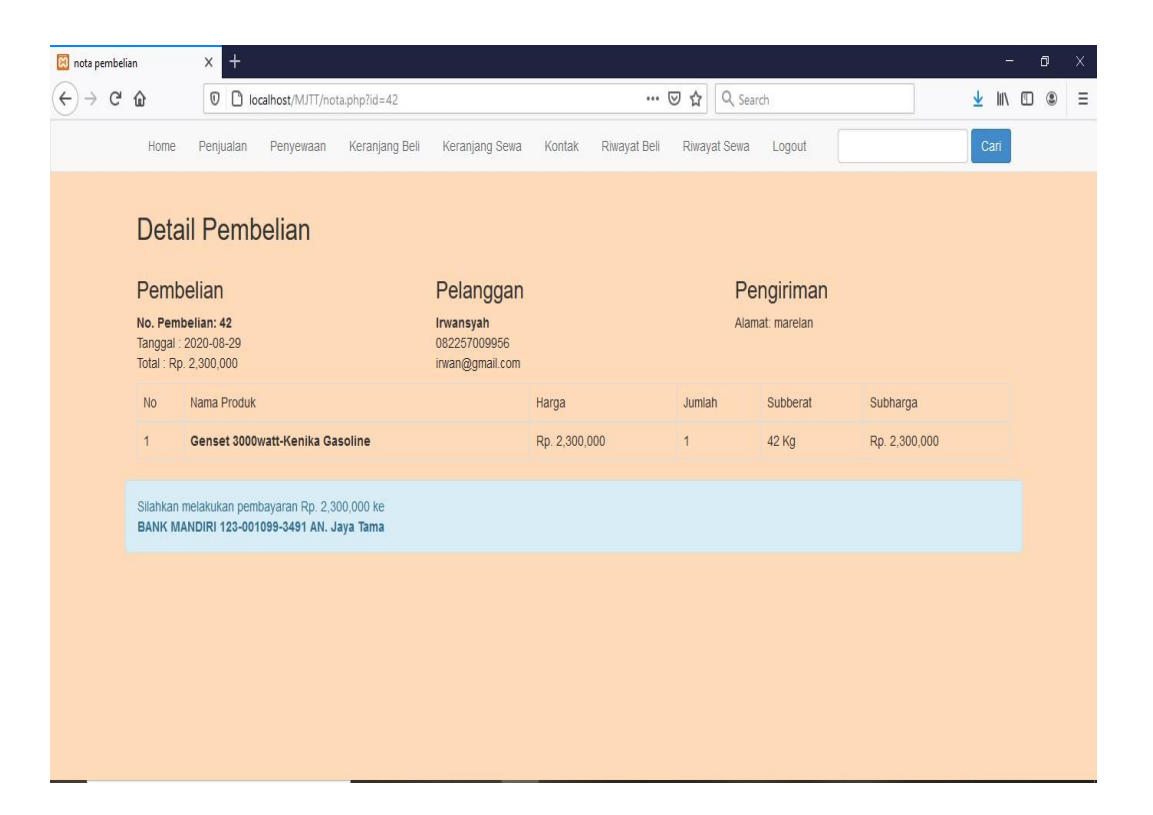

Gambar IV.9. Form Nota Pembelian/Penyewaan

## 10. Form Riwayat Pembelian/Penyewaan

Adapun *form* Riwayat Pembelian/Penyewaan dapat dilihat pada gambar IV.10. sebagai berikut :

| 🗵 PT. Matahari J  | layatama Tek | mikal × +    |                  |                     |                |         |              |         |        |             |        |    | 5  | Ć | 9 | Х |
|-------------------|--------------|--------------|------------------|---------------------|----------------|---------|--------------|---------|--------|-------------|--------|----|----|---|---|---|
| (←) → G           | ۵            |              | ocalhost/MJTT/ri | wayat.php           |                |         | •••          | ⊠ ☆     | Q Sear | ch          |        | ⊻  | \  |   | ۲ | Ξ |
|                   | Home         | Penjualan    | Penyewaan        | Keranjang Beli      | Keranjang Sewa | Kontak  | Riwayat Beli | Riwayat | Sewa   | Logout      |        | Ca | ri |   |   | ^ |
|                   |              |              |                  |                     |                |         |              |         |        |             |        |    |    |   |   |   |
|                   | Riway        | at Belanja   | a Irwansy        | rah                 |                |         |              |         |        |             |        |    |    |   |   |   |
|                   | No           | Tanggal      | Sta              | tus                 |                | Total   |              | c       | Opsi   |             |        |    |    |   |   |   |
|                   | 1            | 2020-08-21   | sud              | lah kirim pembayara | IN             | Rp. 5,5 | 500,000      |         | Nota   |             | ayaran |    |    |   |   |   |
|                   | 2            | 2020-07-01   | sud              | lah kirim pembayara | in             | Rp. 11, | ,700,000     | [       | Nota   |             | ayaran |    |    |   |   |   |
|                   | 3            | 2020-06-10   | sud              | lah kirim pembayara | in             | Rp. 15  | ,900,000     |         | Nota   |             | ayaran |    |    |   |   |   |
|                   | 4            | 2020-04-14   | sud              | lah kirim pembayara | ท              | Rp. 18  | ,900,000     |         | Nota   |             | ayaran |    |    |   |   |   |
|                   | 5            | 2020-09-15   | sud              | lah kirim pembayara | in             | Rp. 19  | ,500,000     |         | Nota   |             | ayaran |    |    |   |   |   |
|                   | 6            | 2020-05-05   | sud              | lah kirim pembayara | in             | Rp. 18  | ,400,000     |         | Nota   |             | ayaran |    |    |   |   |   |
|                   | 7            | 2020-07-08   | sud              | lah kirim pembayara | IN             | Rp. 1,3 | 300,000      |         | Nota   |             | ayaran |    |    |   |   |   |
|                   | 8            | 2020-03-01   | sud              | lah kirim pembayara | in             | Rp. 6,9 | 900,000      |         | Nota   |             | ayaran |    |    |   |   |   |
|                   | 9            | 2020-08-23   | per              | nding               |                | Rp. 4,6 | 600,000      |         | Nota   | Input Pemba | ayaran |    |    |   |   |   |
| localhost/MJTT/pe | nyewaan.phj  | p 2020-08-26 | luna             | as                  |                | Rp. 2,3 | 300,000      | 1       | Nota   | Lihat Pemba | avaran |    |    |   |   | v |

Gambar IV.10. Form Riwayat Pembelian/Penyewaan

## 11. Form Konfirmasi Pembayaran

Adapun *form* Konfirmasi Pembayaran dapat dilihat pada gambar IV.11. sebagai berikut :

| 🔞 Pembayaran | (X.)                   | × +                      |                       |                    |                |        |              |              |        |                  | S <u>-</u> | ٥     | × |
|--------------|------------------------|--------------------------|-----------------------|--------------------|----------------|--------|--------------|--------------|--------|------------------|------------|-------|---|
| (←) → ()     | 企                      |                          | ocalhost/MJTT/pe      | embayaran.php?id=4 | 10             |        |              | 🗵 🗘 🔍 Sei    | arch   | <u></u> <b>▲</b> |            | ) (2) | Ξ |
|              | Home                   | Penjualan                | Penyewaan             | Keranjang Beli     | Keranjang Sewa | Kontak | Riwayat Beli | Riwayat Sewa | Logout | Ca               | ri         |       | ^ |
|              | Konfi<br>kirim bukti j | rmasi F<br>pembayaran Ar | Pembaya<br>nda disini | aran               |                |        |              |              |        |                  |            |       |   |
|              | total tagi             | han anda <b>Rp.</b>      | 4,600,000             |                    |                |        |              |              |        |                  |            |       |   |
|              | Nama Pen               | yetor                    |                       |                    |                |        |              |              |        |                  |            |       |   |
|              |                        |                          |                       |                    |                |        |              |              |        |                  |            |       |   |
|              | Bank                   |                          |                       |                    |                |        |              |              |        |                  |            |       |   |
|              |                        |                          |                       |                    |                |        |              |              |        |                  |            |       |   |
|              | Jumlah                 |                          |                       |                    |                |        |              |              |        |                  |            |       |   |
|              |                        |                          |                       |                    |                |        |              |              |        | 1                | 8          |       |   |
|              | Jumlah Ba              | irang                    |                       |                    |                |        |              |              |        |                  |            |       |   |
|              |                        |                          |                       |                    |                |        |              |              |        |                  | H          |       |   |
|              | Foto Bukt              |                          |                       |                    |                |        |              |              |        |                  |            |       |   |
|              | Browse                 | No file sele             | ected.                |                    |                |        |              |              |        |                  |            |       |   |
|              | foto bukti h           | arus JPG maks            | simal 2MB             |                    |                |        |              |              |        |                  |            |       |   |
|              | Kirim                  |                          |                       |                    |                |        |              |              |        |                  |            |       | v |

### Gambar IV.11. Form Konfirmasi Pembayaran

#### 12. Form Lihat Pembayaran

Adapun *form* Lihat Pembayaran dapat dilihat pada gambar IV.12. sebagai berikut :

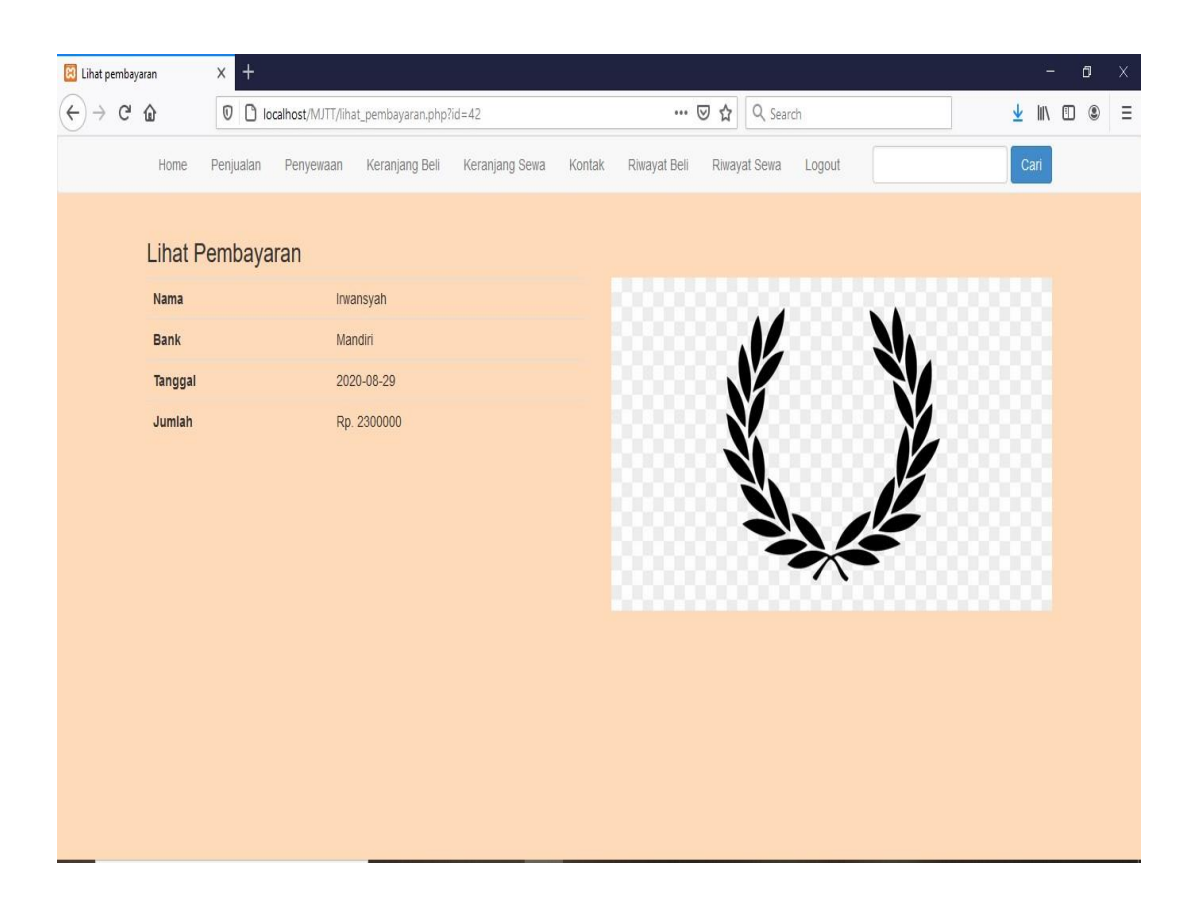

Gambar IV.12. Form Lihat Pembayaran

#### 13. Form Kontak

Adapun form Kontak dapat dilihat pada gambar IV.13. sebagai berikut :

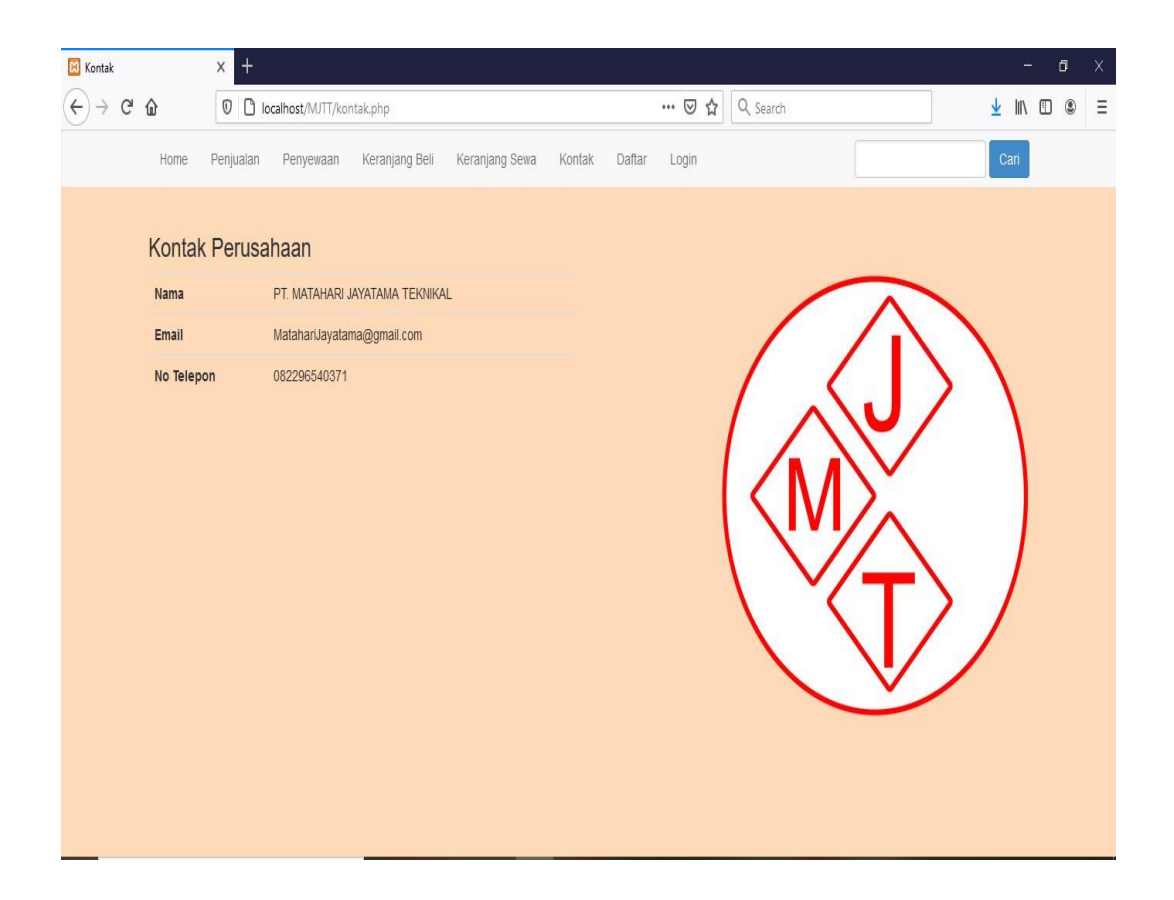

Gambar IV.13. Form Kontak

### IV.1.2. Tampilan Aplikasi untuk Admin

1. Form Login Admin

Adapun form Login Admin dapat dilihat pada gambar IV.14. sebagai berikut :

| 🔀 Login Admin PT. Matahari Jay                        | × +                              |                                  |          |          | 8 <u>–</u> | ٥ | × |
|-------------------------------------------------------|----------------------------------|----------------------------------|----------|----------|------------|---|---|
| $\overleftarrow{\bullet}$ > C $\textcircled{\bullet}$ | 0 localhost/MJTT/admin/login.php | ⊍                                | C Search | <u>*</u> | III\ 🗉     |   | Ξ |
|                                                       |                                  |                                  |          |          |            |   |   |
|                                                       | Mat                              | ahari Jayatama Teknikal :        | Login    |          |            |   |   |
|                                                       |                                  | ( Login yourself to get access ) |          |          |            |   |   |
|                                                       |                                  | Enter Details To Login           |          |          |            |   |   |
|                                                       |                                  |                                  |          |          |            |   |   |
|                                                       |                                  | •                                |          |          |            |   |   |
|                                                       |                                  |                                  |          |          |            |   |   |
|                                                       |                                  | Login                            |          |          |            |   |   |
|                                                       |                                  |                                  |          |          |            |   |   |
|                                                       |                                  |                                  |          |          |            |   |   |
|                                                       |                                  |                                  |          |          |            |   |   |
|                                                       |                                  |                                  |          |          |            |   |   |
|                                                       |                                  |                                  |          |          |            |   |   |
|                                                       |                                  |                                  |          |          |            |   |   |

Gambar IV.14. Form Login Admin

#### 2. Form Home Admin

Adapun form Home Admin dapat dilihat pada gambar IV.15. sebagai berikut :

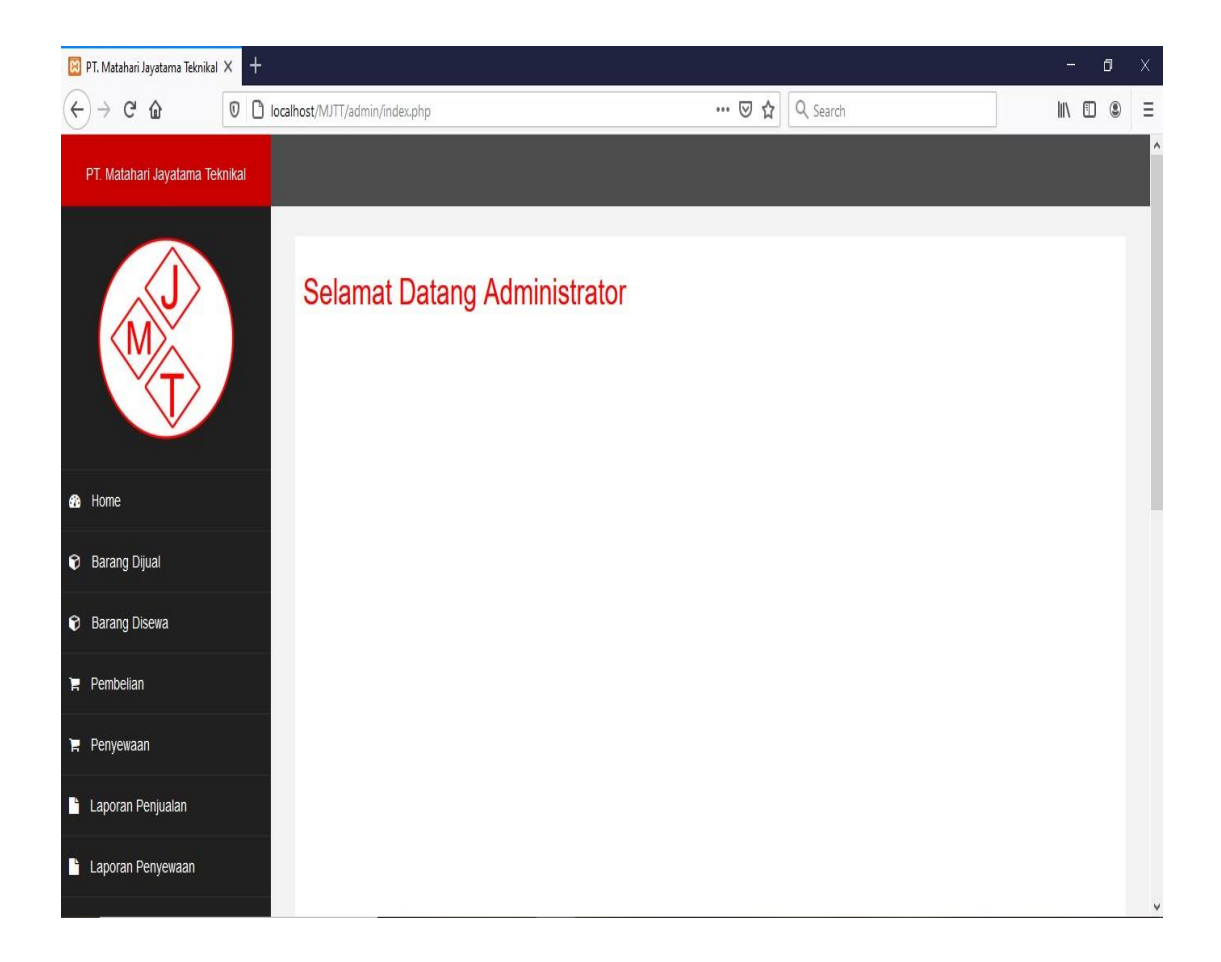

Gambar IV.15. Form Home Admin

Adapun *form* Tambah Barang Penjualan dapat dilihat pada gambar IV.16. sebagai berikut :

| 😫 PT. Matahari Jayatama Tekn                                      | nikal × +   |         |                                  |                     |       |      |                    | -         | 9 | Х |
|-------------------------------------------------------------------|-------------|---------|----------------------------------|---------------------|-------|------|--------------------|-----------|---|---|
| $\overleftarrow{\bullet}$ $\Rightarrow$ $\overleftarrow{\bullet}$ | 0 🗅 localho | ost/MJT | T/admin/index.php?halaman=produk |                     | ⊠ చ   | Q Se | earch              | III\      | ۲ | Ξ |
| PT. Matahari Jayatama                                             | ı Teknikal  |         |                                  |                     |       |      |                    |           |   | ^ |
|                                                                   |             | Dat     | ta Barang Dijual                 |                     |       |      |                    |           |   |   |
|                                                                   |             | No      | Nama                             | Harg <mark>a</mark> | Berat | Stok | Foto Ak            | si        |   |   |
|                                                                   |             | 1       | Genset 3000watt-Kenika Gasoline  | 2300000             | 42    | 6    | • ASSESSE          | ubah ubah |   |   |
| 🚯 Home                                                            |             |         |                                  |                     |       |      |                    | _         |   |   |
| 😚 🛛 Barang Dijual                                                 |             | 2       | MultiPro Genset GG-1000 / 2SW    | 1300000             | 20    | 18   | Antility Gonous ar | ubah ubah |   |   |
| 🕅 Barang Disewa                                                   |             |         |                                  |                     |       |      |                    |           |   |   |
| 🍹 Pembelian                                                       |             | 3       | Genset Tiger TGR 5000            | 2750000             | 20    | 23   |                    | apus ubah |   |   |
| 🍹 Penyewaan                                                       |             |         |                                  |                     |       |      | <b>E</b> EO        |           |   |   |
| 🔓 Laporan Penjualan                                               |             | 4       | Genset ET1 YAMAHA GENERATOR      | 3900000             | 19    | 13   |                    | apus ubah |   |   |
| Laporan Penyewaan                                                 |             |         |                                  |                     |       |      |                    |           |   | Ŷ |

Gambar IV.16. Form Tambah Barang Penjualan

4. Form Tambah Barang Penyewaan

Adapun *form* Tambah Barang Penyewaan dapat dilihat pada gambar IV.17. sebagai berikut :

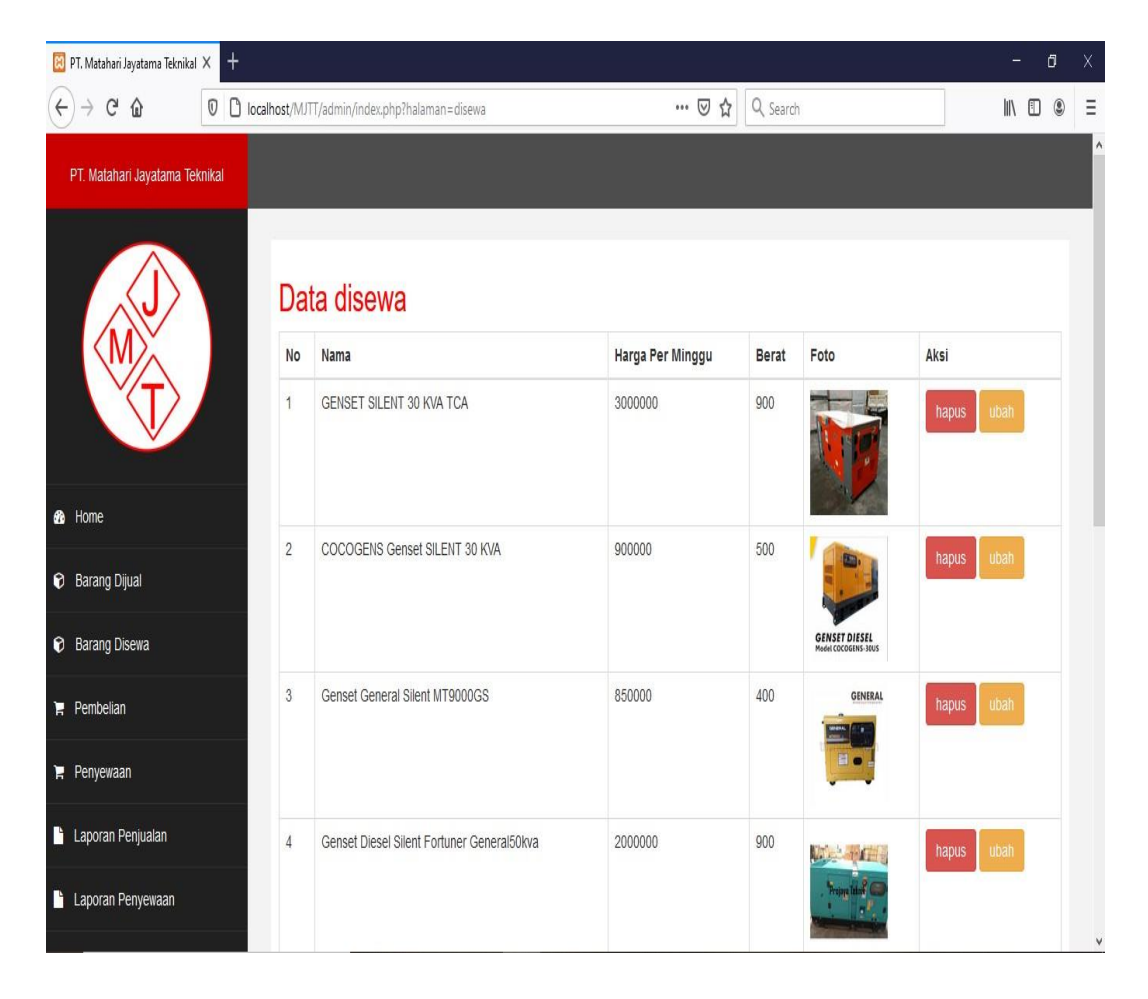

Gambar IV.17. Form Tambah Barang Penyewaan

### 5. Form Data Pembelian

Adapun *form* Data Pembelian dapat dilihat pada gambar IV.18. sebagai berikut :

| 🔀 PT. Matahari Jayatama Teknikal 🗙 | +             |                           |            |                        |          |                   | - 0 | Х |
|------------------------------------|---------------|---------------------------|------------|------------------------|----------|-------------------|-----|---|
| (←) → ℃ @                          | localhost/MJT | T/admin/index.php?halamar | =pembelian | ⊍ ☆                    | Q Search |                   |     | Ξ |
| PT. Matahari Jayatama Teknik       | al            |                           |            |                        |          |                   |     | ^ |
|                                    | Dat           | ta Pembelian              |            |                        |          |                   |     |   |
| $\langle M \rangle$                | No            | Nama Pelanggan            | Tanggal    | Status Pembayaran      | Total    | Aksi              |     |   |
|                                    | 1             | Invansyah                 | 2020-08-21 | sudah kirim pembayaran | 5500000  | Detail Pembayaran |     |   |
|                                    | 2             | Irwansyah                 | 2020-07-01 | sudah kirim pembayaran | 11700000 | Detail Pembayaran |     |   |
| an Home                            | 3             | Irwansyah                 | 2020-06-10 | sudah kirim pembayaran | 15900000 | Detail Pembayaran |     |   |
| Barang Dijual                      | 4             | Irwansyah                 | 2020-04-14 | sudah kirim pembayaran | 18900000 | Detail Pembayaran |     |   |
| Barang Disewa                      | 5             | Irwansyah                 | 2020-09-15 | sudah kirim pembayaran | 19500000 | Detail Pembayaran |     |   |
| 🏲 Pembelian                        | 6             | Irwansyah                 | 2020-05-05 | sudah kirim pembayaran | 18400000 | Detail Pembayaran |     |   |
| 🏲 Penyewaan                        | 7             | Inwansyah                 | 2020-07-08 | sudah kirim pembayaran | 1300000  | Detail Pembayaran |     |   |
| 🍟 Laporan Penjualan                | 8             | Invansyah                 | 2020-03-01 | sudah kirim pembayaran | 6900000  | Detail Pembayaran |     |   |
| Laporan Penyewaan                  |               |                           |            |                        |          |                   |     | Ŷ |

Gambar IV.18. Form Data Pembelian

## 6. Form Data Penyewaan

Adapun *form* Data Penyewaan dapat dilihat pada gambar IV.19. sebagai berikut :

| 🗵 PT. Matahari Jayatama Teknik  | kal X +    |         |                           |             |                        |          |                   | - 0 | Х |
|---------------------------------|------------|---------|---------------------------|-------------|------------------------|----------|-------------------|-----|---|
| $(\leftarrow)$ > C' $(\square)$ | 🛛 🗋 localh | ost/MJT | T/admin/index.php?halamar | n=penyewaan | ⊠ ☆                    | Q Search |                   |     | Ξ |
| PT. Matahari Jayatama 1         | Teknikal   |         |                           |             |                        |          |                   |     | ^ |
|                                 |            | Dat     | ta Penyewaa               | n           |                        |          |                   |     |   |
| $\langle M \rangle$             |            | No      | Nama Pelanggan            | Tanggal     | Status Pembayaran      | Total    | Aksi              |     |   |
| (T)                             |            | 1       | Irwansyah                 | 2020-08-21  | sudah kirim pembayaran | 4900000  | Detail Pembayaran |     |   |
|                                 |            | 2       | Irwansyah                 | 2020-08-22  | sudah kirim pembayaran | 2700000  | Detail Pembayaran |     |   |
| 🍪 Home                          |            | 3       | Irwansyah                 | 2020-08-22  | sudah kirim pembayaran | 1700000  | Detail Pembayaran |     |   |
| Barang Dijual                   |            | 4       | Irwansyah                 | 2020-07-01  | sudah kirim pembayaran | 3000000  | Detail Pembayaran |     |   |
| Barang Disewa                   |            | 5       | Irwansyah                 | 2020-07-01  | sudah kirim pembayaran | 4400000  | Detail Pembayaran |     |   |
| 🍃 Pembelian                     |            | 6       | Irwansyah                 | 2020-07-01  | sudah kirim pembayaran | 5000000  | Detail Pembayaran |     |   |
| 🎽 Penyewaan                     |            | 7       | Irwansyah                 | 2020-07-01  | sudah kirim pembayaran | 6000000  | Detail Pembayaran |     |   |
| 🔓 Laporan Penjualan             |            | 8       | Irwansyah                 | 2020-06-01  | sudah kirim pembayaran | 4800000  | Detail Pembayaran |     |   |
| Laporan Penyewaan               |            | 9       | Irwansyah                 | 2020-06-01  | sudah kirim pembayaran | 12000000 | Detail Pembayaran |     | v |

Gambar IV.19. Form Data Penyewaan

# 7. Form Laporan Pembelian

Adapun *form* Laporan Pembelian dapat dilihat pada gambar IV.20. sebagai berikut :

| 🗵 PT. Matahari Jayatama Tekni | ikal X +      |                     |                               |                 |                        | - 0     | Х |
|-------------------------------|---------------|---------------------|-------------------------------|-----------------|------------------------|---------|---|
| (←)→ C û                      | 0 🗅 localhost | t/MJTT/admin/index. | php?halaman=laporan_pembelian | ⊍ ☆             | Q Search               | II\ 🗊 🌒 | Ξ |
| PT. Matahari Jayatama '       | Teknikal      |                     |                               |                 |                        |         | ^ |
| M                             |               | .aporan P           | 'embelian dari 202            | 20-07-01 hingga | 2020-08-31             |         |   |
| (T)                           |               | 07/01/2020          |                               | 08/31/2020      | 0                      | Lihat   |   |
|                               |               | No Pelangg          | an Tanggal                    | Jumlah          | Status                 |         |   |
| 🚯 Home                        |               | 1 Irwansya          | h 2020-08-21                  | Rp. 5,500,000   | sudah kirim pembayaran |         |   |
| Barang Dijual                 |               | 2 Irwansya          | h 2020-07-01                  | Rp. 11,700,000  | sudah kirim pembayaran |         |   |
| 😰 Barang Disewa               | ;             | 3 Irwansya          | h 2020-07-08                  | Rp. 1,300,000   | sudah kirim pembayaran |         |   |
|                               |               | Total               |                               | Rp. 18,500,000  |                        |         |   |
| Pembelian                     |               |                     |                               |                 |                        |         |   |
| 🍹 Penyewaan                   |               |                     |                               |                 |                        |         |   |
| 🔓 Laporan Penjualan           |               |                     |                               |                 |                        |         |   |
| Laporan Penyewaan             |               |                     |                               |                 |                        |         | Ŷ |

Gambar IV.20. Form Laporan Pembelian

## 8. Form Laporan Penyewaan

Adapun *form* Laporan Penyewaan dapat dilihat pada gambar IV.21. sebagai berikut :

| 🗵 PT. Matahari Jayatama Teknikal 🗙 🕂 |                |                         |                     |                |                        | - 0 X    |
|--------------------------------------|----------------|-------------------------|---------------------|----------------|------------------------|----------|
| $( \epsilon ) \rightarrow C $        | localhost/MJTT | /admin/index.php?halama | n=laporan_penyewaan | ⊠ ☆            | Q Search               | \ [] ⑧ Ξ |
| PT. Matahari Jayatama Teknikal       |                |                         |                     |                |                        |          |
|                                      | Lap            | oran Penye              | waan dari 2020-     | -07-01 hingga  | 2020-08-31             |          |
|                                      | 07/0           | 1/2020                  | ۵                   | 08/31/2020     | 0                      | Lihat    |
|                                      | No             | Pelanggan               | Tanggal             | Jumlah         | Status                 |          |
| 🚯 Home                               | 1              | Inwansyah               | 2020-08-21          | Rp. 4,900,000  | sudah kirim pembayaran |          |
| 🔊 Barang Dijual                      | 2              | Irwansyah               | 2020-08-22          | Rp. 2,700,000  | sudah kirim pembayaran |          |
| Barang Disewa                        | 3              | Irwansyah               | 2020-08-22          | Rp. 1,700,000  | sudah kirim pembayaran |          |
|                                      | 4              | Inwansyah               | 2020-07-01          | Rp. 3,000,000  | sudah kirim pembayaran |          |
| F Pembelian                          | 5              | Irwansyah               | 2020-07-01          | Rp. 4,400,000  | sudah kirim pembayaran |          |
| 🏽 Penyewaan                          | 6              | Irwansyah               | 2020-07-01          | Rp. 5,000,000  | sudah kirim pembayaran |          |
| Lanoran Deniualan                    | 7              | Irwansyah               | 2020-07-01          | Rp. 6,000,000  | sudah kirim pembayaran |          |
|                                      | Total          |                         |                     | Rp. 27,700,000 |                        |          |
| Laporan Penyewaan                    |                |                         |                     |                |                        |          |
|                                      |                |                         |                     |                |                        | ×        |

Gambar IV.21. Form Laporan Penyewaan

### 9. Form Grafik Penjualan

Adapun *form Grafik* Penjualan dapat dilihat pada gambar IV.22. sebagai berikut :

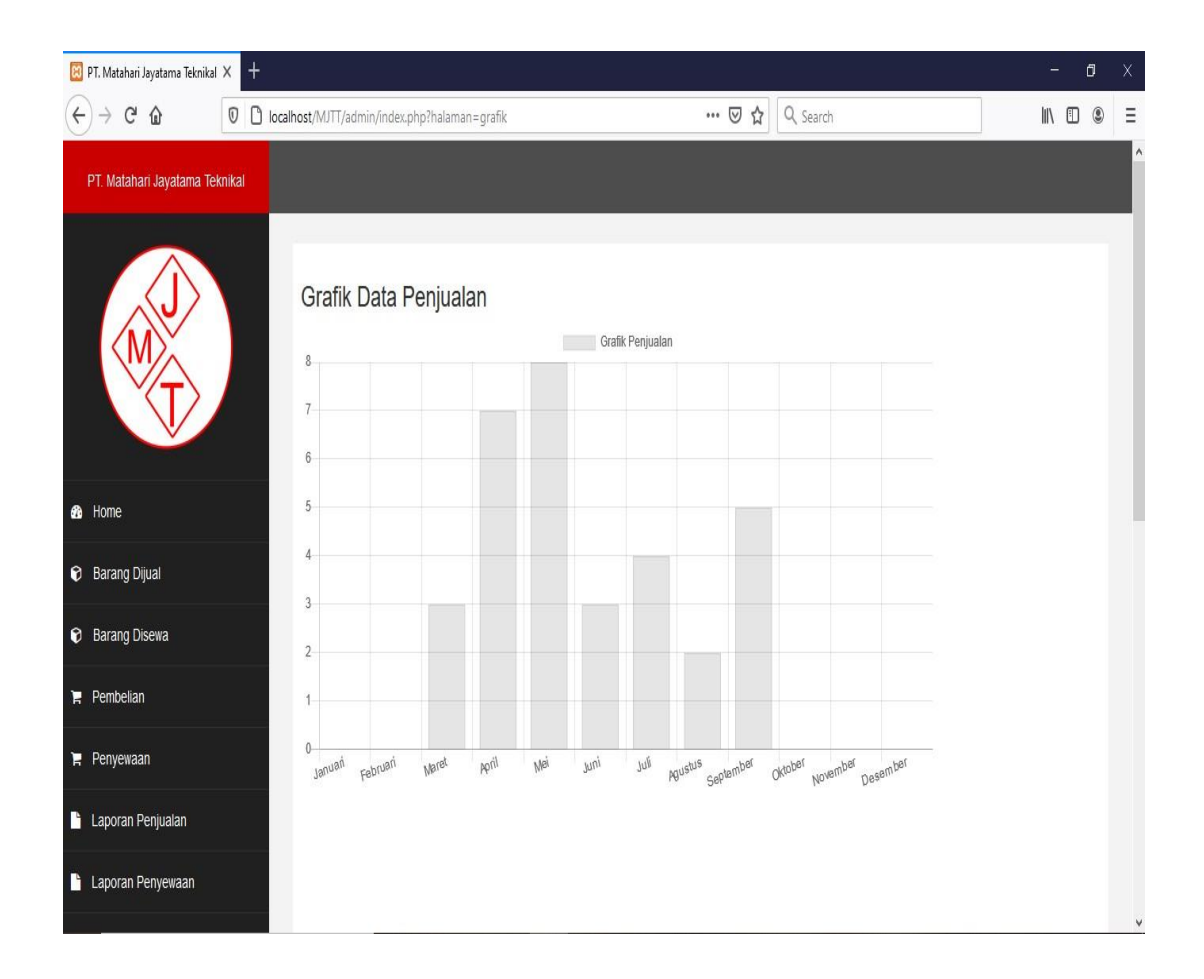

Gambar IV.22. Form Grafik Penjualan

### 10. Form Grafik Penyewaan

Adapun *form Grafik* Penyewaan dapat dilihat pada gambar IV.23. sebagai berikut :

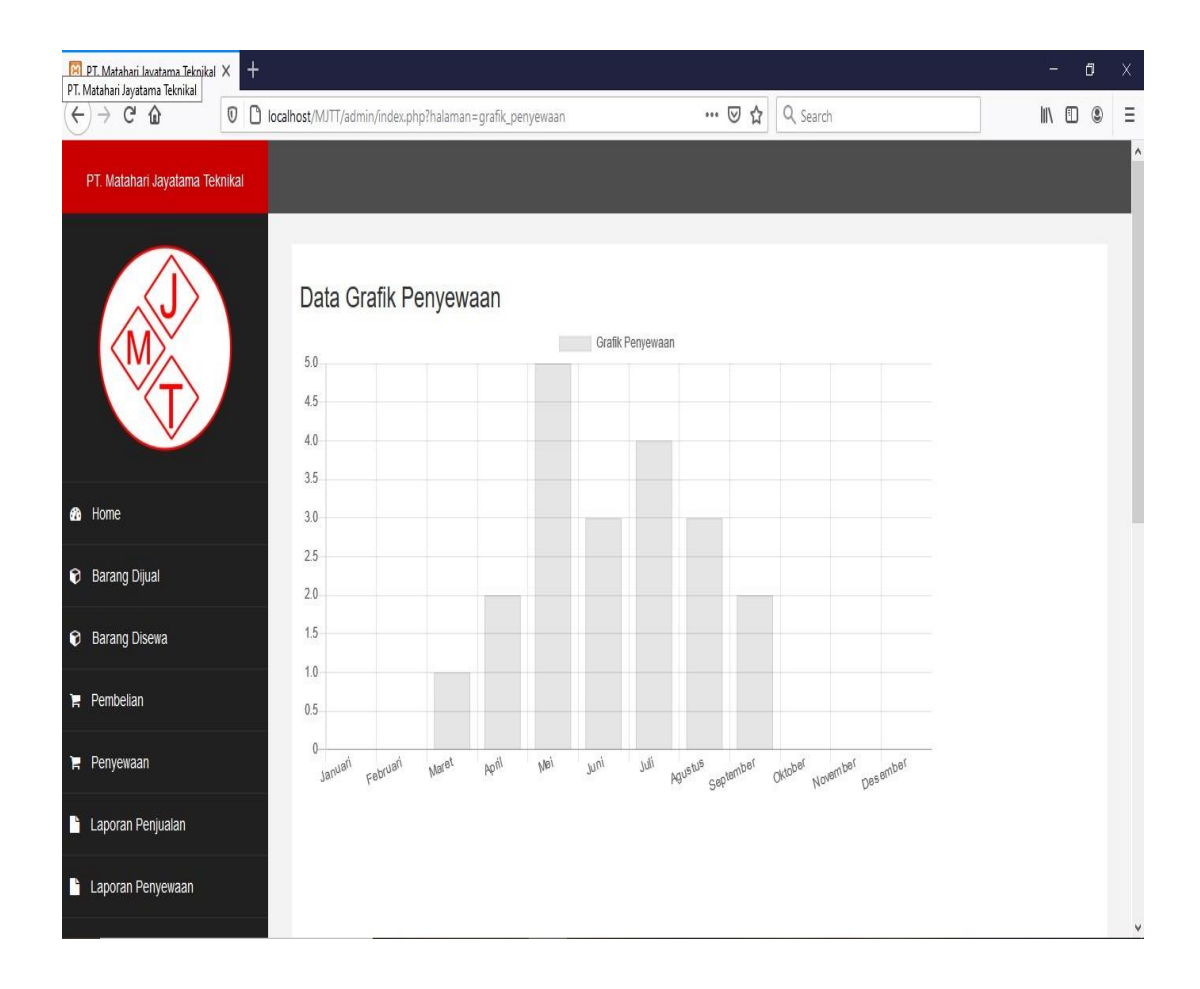

Gambar IV.23. Form Grafik Penyewaan

## 11. Form Konfirmasi Pembayaran

Adapun *form* Konfirmasi Pembayaran dapat dilihat pada gambar IV.24. sebagai berikut :

| 🔯 PT. Matahari Jayatama Tekni | ikal × +                |                                      |                | - 0 ×     |
|-------------------------------|-------------------------|--------------------------------------|----------------|-----------|
| (←) → C' @                    | 0 🗋 localhost/MJTT/admi | n/index.php?halaman=pembayaran&id=32 | 🚥 🗵 🔂 🔍 Search | II\ 🖸 🍭 🗏 |
| PT. Matahari Jayatama         | Teknikal                |                                      |                | ^         |
|                               | Data P                  | 'embayaran                           |                |           |
| <b>M</b> ∕×                   | Nama                    | irwan                                |                | N         |
| $\langle T \rangle$           | Bank                    | Mandiri                              |                | N.        |
| V                             | Jumlah                  | Rp. 5,500,000                        | ¥              | N N       |
| 🚯 Home                        | Tanggal                 | 2020-08-21                           | Ň.             | N/        |
| 😯 Barang Dijual               |                         |                                      | N.             | le le     |
| Barang Disewa                 | Statue                  |                                      |                | <b>X</b>  |
| 🐂 Pembelian                   | Pilih Status            |                                      |                | v         |
| 🎽 Penyewaan                   | Proses                  |                                      |                |           |
| Laporan Penjualan             |                         |                                      |                |           |
| Laporan Penyewaan             |                         |                                      |                |           |
|                               |                         |                                      |                | ~         |

Gambar IV.24. Form Konfirmasi Pembayaran

#### 12. Form Data Pelanggan

Adapun *form* Data Pelanggan dapat dilihat pada gambar IV.25. sebagai berikut :

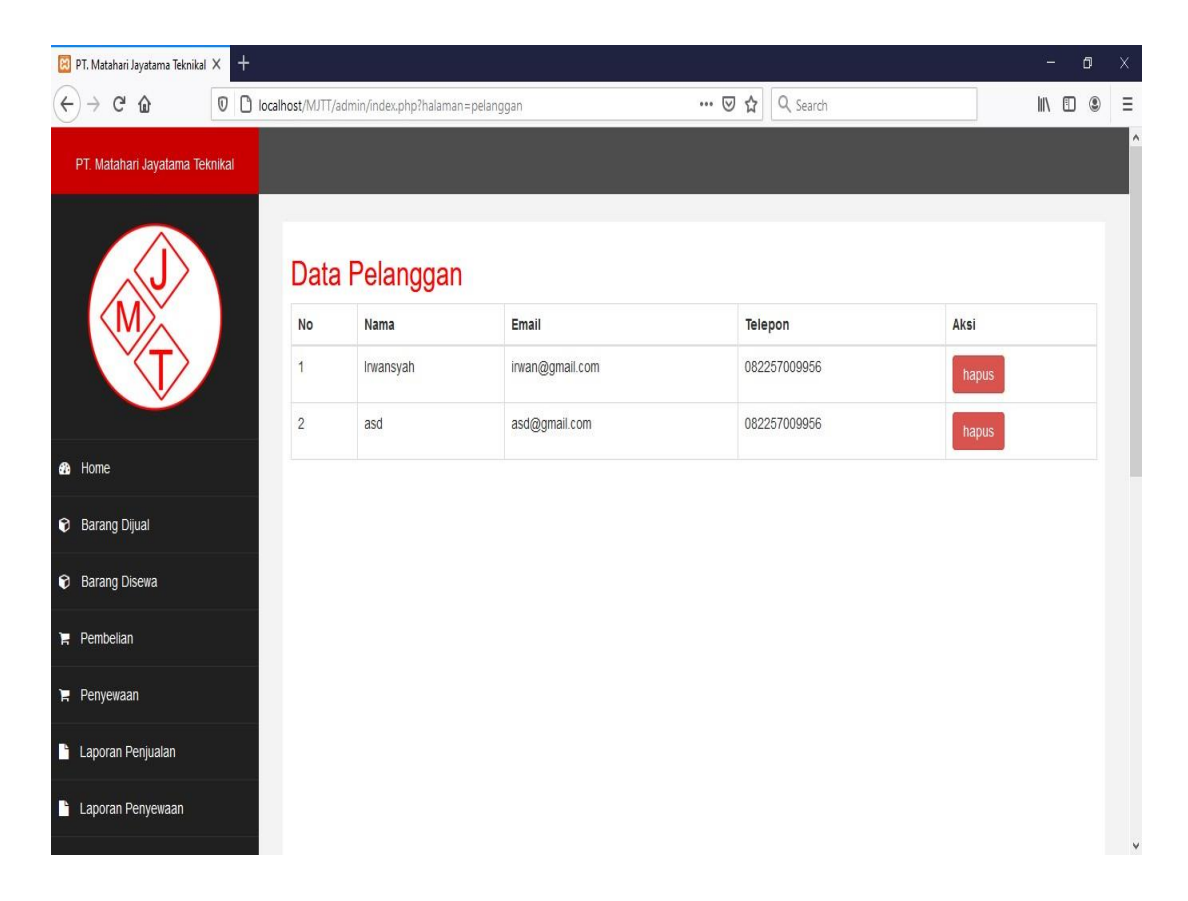

Gambar IV.25. Form Data Pelanggan

### IV.2. Uji Coba Hasil

Uji coba terhadap sistem bertujuan untuk memastikan bahwa sistem sudah berada pada kondisi siap untuk digunakan, alat yang digunakan untuk melakukan pengujian sistem yaitu dengan menggunakan :

- 1. Laptop dengan spesifikasi sebagai berikut :
  - a. Processor Intel® core<sup>TM</sup> i3
  - b. Memory 4 GB
  - c. Hardisk 1 TB
  - d. Operating System Windows 10 Home
- 2. Perangkat Lunak (Software) dengan spesifikasi sebagai berikut :
  - a. Sublime Text
  - b. MySQL
  - c. PHP Script Language
- 3. Pengujian Sistem :
  - a. Tampilan sistem
  - b.Informasi yang dihasilkan sistem
  - c.Tampilkan Peta

#### IV.2.1 Skenario Pengujian

Pada perancangan Penyebaran Lokasi Komoditi Kopi Robusta dan Arabica pada Kabupaten Dairi menggunakan Metode *Brute Force* ini, penulismenggunakan bahasa pemprograman *Php* dan *database MySql*. Pengujian sistem ini menggunakan *Black Box Testing* seperti pada tabel berikut:

| Form Uji                 | Skenario Uji                                                                               | Hasil Yang<br>Diharapkan                                                                                                    | Hasil<br>Pengujian |  |
|--------------------------|--------------------------------------------------------------------------------------------|----------------------------------------------------------------------------------------------------|--------------------|--|
| Pengujian Home Pelanggan |                                                                                            |                                                                                                    |                    |  |
| Home                     | Membuka menu home<br>dengan mengklik menu<br>home                                          | Sistem akan<br>menampilkan home<br>admin dengan pesan<br>Selamat Datang Di<br>PT. Matahari<br>Jayatama Teknikal.                                                                                                    | Valid [v]          |  |
|                          | Pengujian Data Daf                                                                         | tar Pelanggan                                                                                                    |                    |  |
| Daftar                   | Menginputkan data diri<br>pelanggan dengan benar<br>kemudian klik daftar.                  | Sistem akan<br>menyimpan data diri<br>pelanggan dan<br>kemudian menampil<br><i>form login</i> pelanggan.                                                                                                    | Valid [v]          |  |
|                          | Pengujian Data Log                                                                         | in Pelanggan                                                                                                    |                    |  |
|                          | Menginputkan data <i>login</i><br>yang benar.<br>Username: irwa@gmail.com<br>Password: 123 | Sistem menerima<br>akses <i>login</i> dan<br>kemudian langsung<br>menampilkan <i>form</i><br><i>home</i> Pelanggan.                                                                                                   | Valid [v]          |  |
| Login                    | Menginputkan data <i>login</i><br>yang salah, lalu mengklik<br>tombol ' <i>login</i> '.    | Sistem akan menolak<br>akses login dengan<br>menampilkan alert,<br>"Username atau<br>Password yang anda<br>masukan tidak benar,<br>silahkan ulangi<br>kembali!!!".<br>Kemudian akan<br>kembali ke <i>form login</i> . | Valid [v]          |  |

# Tabel IV.1. Skenario Pengujian Pelanggan (Black Box Testing)

| Pengujian Data Penjualan |                                                                                                    |                                                             |           |
|--------------------------|----------------------------------------------------------------------------------------------------|-------------------------------------------------------------|-----------|
| Penjualan                | Komponen yang diuji adalah<br>memilih jenis barang yang<br>ingin dibeli.                                         | Sistem akan<br>nyenimpan data yang<br>diinputkan.           | Valid [v] |
|                          | Pengujian <i>form deskripsi</i><br>dengan masukan jumlah<br>barang yang ingin dibeli<br>kemudian klik beli.      | Sistem akan<br>memasukkan pesanan<br>kekeranjang beli.      | Valid [v] |
|                          | Pengujian Data Ke                                                                                                | ranjang Beli                                                |           |
| Keranjang                | Komponen yang diuji adalah<br>menginputkan data pesanan<br>dengan mengklik tombol<br><i>checkout</i> .           | Sistem akan<br>menampilkan <i>form</i><br><i>checkout</i> . | Valid [v] |
| Beli                     | Pengujian <i>form checkout</i><br>dengan memasukan alamat<br>pengiriman kemudia klik<br>tombol <i>checkout</i> . | Sistem akan<br>menampilkan <i>form</i><br>Nota pembelian.   | Valid [v] |
|                          | Pengujian Data R                                                                                                 | iwayat Beli                                                 |           |
| Riwayat<br>Beli          | Komponen yang diuji adalah<br>menginputkan data<br>pembayaran dengan<br>mengklik tombol input<br>pembayaran.     | Sistem akan<br>menampilkan <i>form</i><br>input pembayaran. | Valid [v] |
|                          | Inputkan data pembayaran<br>dan kemudian klik tombol<br>kirim.                                                   | Sistem akan<br>menyimpan data<br>pembayaran.                | Valid [v] |
| Pengujian Data Penyewaan |                                                                                                    |                                                             |           |
| Penyewaan                | Komponen yang diuji adalah<br>memilih jenis barang yang<br>ingin disewa.                                         | Sistem akan<br>nyenimpan data yang<br>diinputkan.           | Valid [v] |
|                          | Pengujian <i>form deskripsi</i><br>dengan masukan jumlah hari<br>yang ingin disewa kemudian<br>klik sewa.        | Sistem akan<br>memasukkan pesanan<br>kekeranjang sewa.      | Valid [v] |

| Pengujian Data Keranjang Sewa |                                                                                                    |                                                             |           |  |  |
|-------------------------------|----------------------------------------------------------------------------------------------------|-------------------------------------------------------------|-----------|--|--|
| Keranjang<br>Sewa             | Komponen yang diuji adalah<br>menginputkan data pesanan<br>dengan mengklik tombol<br><i>checkout</i> .           | Sistem akan<br>menampilkan <i>form</i><br><i>checkout</i> . | Valid [v] |  |  |
|                               | Pengujian <i>form checkout</i><br>dengan memasukan alamat<br>pengiriman kemudia klik<br>tombol <i>checkout</i> . | Sistem akan<br>menampilkan <i>form</i><br>Nota penyewaan.   | Valid [v] |  |  |
|                               | Pengujian Data Riwayat Sewa                                                                                      |                                                             |           |  |  |
| Riwayat                       | Komponen yang diuji adalah<br>menginputkandatapembayarandengan<br>mengklikpembayaran.input                       | Sistem akan<br>menampilkan <i>form</i><br>input pembayaran. | Valid [v] |  |  |
| Sewa                          | Inputkan data pembayaran<br>dan kemudian klik tombol<br>kirim.                                                   | Sistem akan<br>menyimpan data<br>pembayaran.                | Valid [v] |  |  |

# Tabel IV.2. Skenario Pengujian Admin (Black Box Testing)

| Form Uji       | Skenario Uji                                                                             | Hasil Yang<br>Diharapkan                                                                                         | Hasil<br>Pengujian |  |
|----------------|------------------------------------------------------------------------------------------|----------------------------------------------------------------------------------------------------|--------------------|--|
|                | Pengujian Data L                                                                         | ogin Admin                                                                                                    |                    |  |
| Login          | Menginputkan data <i>login</i><br>yang benar.<br>Username: jayatama.com<br>Password: 123 | Sistem menerima<br>akses <i>login</i> dan<br>kemudian langsung<br>menampilkan <i>form</i><br><i>home admin</i> . | Valid [v]          |  |
| Pengujian Home |                                                                                          |                                                                                                    |                    |  |
| Home           | Membuka menu home<br>dengan mengklik menu<br>home.                                       | Sistem akan<br>menampilkan home<br>admin dengan pesan<br>selamat datang admin.                                   | Valid [v]          |  |

| Pengujian Data Barang Dijual |                                                                                                    |                                                                                         |           |  |
|------------------------------|----------------------------------------------------------------------------------------------------|-----------------------------------------------------------------------------------------|-----------|--|
|                              | Komponen yang diuji adalah<br>menginputkan data barang<br>yang akan dijual dengan klik<br>tombol tambah data. | Data yang diinputkan<br>akan ditampilkan di<br><i>form</i> penjualan.                   | Valid [v] |  |
| Barang<br>Dijual             | Pengujian aksi hapus dengan<br>mengklik tombol hapus                                                          | Sistem akan<br>menghapus setelah<br>mengklik tombol<br>hapus                            | Valid [v] |  |
|                              | Pengujian aksi ubah dengan<br>mengklik tombol ubah                                                            | Sistem akan<br>mengubah setelah<br>mengklik tombol ubah                                 | Valid [v] |  |
|                              | Pengujian Data Ba                                                                                             | rang Disewa                                                                             |           |  |
|                              | Komponen yang diuji adalah<br>menginputkan data barang<br>yang akan disewa dengan<br>klik tombol tambah data. | Data yang diinputkan<br>akan ditampilkan di<br><i>form</i> penyewaan.                   | Valid [v] |  |
| Barang<br>Disewa             | Pengujian aksi hapus dengan mengklik tombol hapus.                                                            | Sistem akan<br>menghapus setelah<br>mengklik tombol<br>hapus.                           | Valid [v] |  |
|                              | Pengujian aksi ubah dengan mengklik tombol ubah.                                                              | Sistem akan<br>mengubah setelah<br>mengklik tombol<br>ubah.                             | Valid [v] |  |
| Pengujian Data Pembelian     |                                                                                                    |                                                                                         |           |  |
| Pembelian                    | Komponen yang diuji adalah<br>melihat pesanan pembelian<br>dengan memilih menu<br>Pembelian.                  | Sistem akan<br>menampilkan data<br>pembelian.                                           | Valid [v] |  |
|                              | Pengujian aksi detail dengan<br>mengklik tombol detail.                                                       | Sistem akan<br>menampilkan detail<br>pembelian setelah<br>mengklik tombol<br>detail.    | Valid [v] |  |
|                              | Pengujian aksi pembayaran<br>dengan mengklik tombol<br>pembayaran.                                            | Sistem akan<br>menampilkan data<br>pembayaran setelah<br>mengklik tombol<br>pembayaran. | Valid [v] |  |

| Pengujian Data Penyewaan        |                                                                                                    |                                                                                         |           |  |
|---------------------------------|----------------------------------------------------------------------------------------------------|-----------------------------------------------------------------------------------------|-----------|--|
| Penyewaan                       | Komponen yang diuji adalah<br>melihat pesanan penyewaan<br>dengan memilih menu<br>Penyewaan.                                      | Sistem akan<br>menampilkan data<br>penyewaan.                                           | Valid [v] |  |
|                                 | Pengujian aksi detail dengan<br>mengklik tombol detail.                                                                           | Sistem akan<br>menampilkan detail<br>penyewaan setelah<br>mengklik tombol<br>detail.    | Valid [v] |  |
|                                 | Pengujian aksi pembayaran<br>dengan mengklik tombol<br>pembayaran.                                                                | Sistem akan<br>menampilkan data<br>pembayaran setelah<br>mengklik tombol<br>pembayaran. | Valid [v] |  |
|                                 | Pengujian Data Laporan Penjualan                                                                                                  |                                                                                         |           |  |
| Laporan<br>Penjualan            | Komponen yang diuji adalah<br>melihat laporan penjualan<br>dengan memilih tanggal,<br>bulan, tahun kemudian klik<br>tombol lihat. | Sistem akan<br>menampilkan data<br>laporan penjualan.                                   | Valid [v] |  |
|                                 | Pengujian Data Lapo                                                                                                    | ran Penyewaan                                                                           |           |  |
| Laporan<br>Penyewaan            | Komponen yang diuji adalah<br>melihat laporan penyewaan<br>dengan memilih tanggal,<br>bulan, tahun kemudian klik<br>tombol lihat. | Sistem akan<br>menampilkan data<br>laporan penyewaan.                                   | Valid [v] |  |
| Pengujian Data Grafik Penjualan |                                                                                                    |                                                                                         |           |  |
| Grafik<br>Penjualan             | Komponen yang diuji adalah<br>melihat grafik penjualan<br>dengan memilih menu grafik<br>penjualan.                                | Sistem akan<br>menampilkan grafik<br>penjualan.                                         | Valid [v] |  |
| Pengujian Data Grafik Penyewaan |                                                                                                    |                                                                                         |           |  |
| Grafik<br>Penyewaan             | Komponen yang diuji adalah<br>melihat grafik penyewaan<br>dengan memilih menu grafik<br>penyewaan.                                | Sistem akan<br>menampilkan grafik<br>penyewaan.                                         | Valid [v] |  |

| Pengujian Data Pelanggan |                                                       |                                           |                           |           |
|--------------------------|-------------------------------------------------------|-------------------------------------------|---------------------------|-----------|
| Deleneour                | Komponen yang diuji adalah<br>melihat data pelanggan. | Sistem<br>menampilkan<br>pelanggan.       | akan<br>data              | Valid [v] |
| Pelanggan                | Pengujian aksi hapus dengan mengklik tombol hapus.    | Sistem<br>menghapus<br>mengklik<br>hapus. | akan<br>setelah<br>tombol | Valid [v] |

Setelah melakukan uji coba terhadap sistem, maka dapat disimpulkan hasil

yang didapatkan yaitu:

- 1. Perfomance menjadi lebih menarik.
- 2. Sistem memberikan informasi yang lebih akurat.
- 3. Sistem dapat menyediakan informasi lebih cepat dan tepat.
- 4. Hanya membutuhkan waktu beberapa detik dalam pembuatan laporan penjualan dan penyewaan.
- Antarmuka yang sederhana dapat mempermudah pengguna dalam mempelajari sistem ini.

#### IV.3. Kelebihan dan Kekurangan Sistem

Berikut adalah kelebihan dan kekurangan sistem yang telah dibuat.

#### IV.3.1. Kelebihan Sistem

Kelebihan sistem ini diantaranya yaitu:

- 1. Tampilan sistem yang *user friendly*, menarik dan mudah dipahami.
- 2. Minimnya kesalahan yang terjadi dalam pendataan penjualan dan penyewaan mesin genset dapat mempermudah dan mempercepat *user*/pengguna dalam

melakukan pendataan sehingga tidak perlu lagi melakukan pemeriksaan data secara berulang-ulang.

3. Memudahkan dalam pembuatan laporan dengan cepat dan efisien.

### IV.3.2 Kekurangan Sistem

Kekurangan sistem ini diantaranya yaitu:

- 1. Pembayaran belum bisa dilakukan diaplikasi.
- 2. Fitur dalam aplikasi masih terbatas. Sehingga kedepannya dibutuhkan pengembangan sistem agar lebih menarik.